Załącznik nr 11 do SWZ - Rejestracja wykonawcy na Platformie - Instrukcja obsługi dla wykonawcy wersja 1.4.

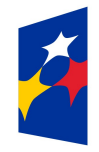

Fundusze Europejskie na Infrastrukturę, Klimat, Środowisko

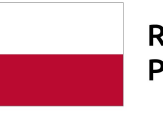

Rzeczpospolita Polska Dofinansowane przez Unię Europejską

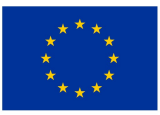

# **REJESTRACJA WYKONAWCY**

## NA PLATFORMIE

Instrukcja obsługi dla wykonawcy

wersja 1.4

| Ostatnia<br>aktualizacja | lmię i nazwisko | Zakres wprowadzanych zmian                                                        |  |
|--------------------------|-----------------|-----------------------------------------------------------------------------------|--|
| 13.02.2019               | LT ES           | Uporządkowanie instrukcji                                                         |  |
| 27.01.2020               | LT KK           | Wprowadzenie dodatkowej opcji: rejestracja jako osoba fizyczna                    |  |
| 12.06.2020               | LT ES           | Aktualizacja szaty graficznej; uzupełnienie o zakładkę: Informacje dla wykonawców |  |
| 09.02.2021               | LT ES           | Aktualizacja szaty graficznej                                                     |  |
| 01.04.2021               | LT ES           | Rejestracja jako osoba fizyczna – usunięcie numeru PESEL                          |  |
| 09.12.2021               | LT MM           | Korekta treści                                                                    |  |
| 31.07.2023               | LT MCh          | Aktualizacja grafik                                                               |  |

- 1) W celu rejestracji Wykonawcy na Platformie należy wejść na stronę platformy zakupowej.
- 2) Po wyświetleniu strony logowania należy przejść w zakładkę "Portal wykonawców".

| pzp <b>24</b> .pl | PORTAL WYKONAWCÓW | WYMAGANIA TECHNICZNE             | PLIKI COOKIE | РОМОС | LOGOWANIE |
|-------------------|-------------------|----------------------------------|--------------|-------|-----------|
| TI-               | A                 | 0                                | ~            | 1     |           |
| AA                | PLATFORM          | A PRZETARGOWA<br>Public 2.0      |              |       | L         |
|                   | Login<br>login    |                                  |              |       | 1         |
|                   | Hasło             |                                  | 1<br>D       | LILIE | 7         |
| HI L              | 🗆 Zapamiętaj m    | nnie Przypomnij hasło<br>Zaloguj | ~            |       | 'nD       |
| F                 | Nie masz k        | conta Zarejestruj się            |              |       | EIC       |
|                   | EI                | J JE a                           | 5            |       |           |

3) W przeglądarce internetowej wyświetli się poniższy widok (fragment górnej części widoku)

| - LOGINTRADE             | PLATFORMA PRZETARGOWA                                      | PL   EN ZALOGUJ SIĘ |
|--------------------------|------------------------------------------------------------|---------------------|
| O PLATFORMIE REJESTRACJA | POSTĘPOWANIA INFORMACJE DLA WYKONAWCÓW REGULAMIN INSTRUKCJ | EKONTAKT            |

4) Należy kliknąć w zakładkę *"Postępowania"*, w wyniku czego zostanie rozwinięta następująca belka:

| l.pl                     | PLATFORMA PRZETARGOWA                                                | PL   EN ZALOGUJ SIĘ |  |
|--------------------------|----------------------------------------------------------------------|---------------------|--|
| O PLATFORMIE REJESTRACJA | POSTĘPOWANIA INFORMACJE DLA WYKONAWCÓW REGULAMIN INSTRUKCJE KONTAK   | ιτ                  |  |
| PLANY POSTĘPOWAŃ PC      | STĘPOWANIA Z WYŁĄCZENIEM USTAWY ZAMÓWIENIA PUBLICZNE AUKCJE KONKURSY |                     |  |

- 5) W dalszej kolejności należy kliknąć na zakładkę "Zamówienia publiczne"
- 6) W efekcie powyższego działania rozwiną się wszystkie postępowania prowadzone przez Zamawiającego. Należy odnaleźć interesujące Wykonawcę postępowanie oraz kliknąć jednokrotnie lewym przyciskiem myszy na kolumnę "Nazwa ogłoszenia" w wierszu odpowiadającym nazwie właściwego postępowania.
- 7) W efekcie wykonania operacji wyżej opisanej zostanie otwarta zakładka dotycząca danego postępowania.

8) W celu rejestracji należy przejść na dolną część wyświetlonej strony internetowej do momentu ukazania się następującego widoku:

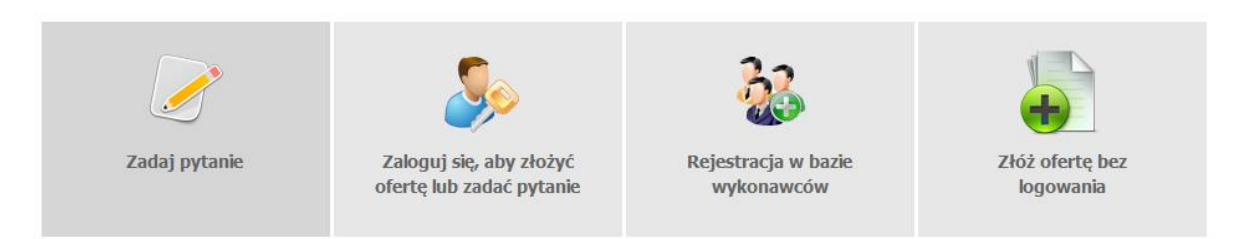

- 9) Aby się zarejestrować należy kliknąć na przycisk "Rejestracja w bazie wykonawców"
  - rejestracja jako nowa firma

### REJESTRACJA W BAZIE WYKONAWCÓW

#### ZAREJESTRUJ SIĘ

- 🖲 jako nowa firma
- 🔘 jako nowa osoba kontaktowa dla zarejestrowanej firmy
- 🔘 jako osoba fizyczna

### DANE KONTAKTOWE

| Dane firmy                                                                                    |         | Adres                   |                |
|-----------------------------------------------------------------------------------------------|---------|-------------------------|----------------|
| Nazwa firmy*:                                                                                 |         | Adres (ulica i numer)*: |                |
| NIP*:                                                                                         |         | Miejscowość*:           |                |
| Adres WWW:                                                                                    |         | Kod pocztowy*:          |                |
| Rok powstania firmy*:                                                                         |         | Województwo:            | dolnośląskie 🗸 |
| Zatrudnienie*:                                                                                | Do 50 🖌 | Kraj:                   | Polska 🗸       |
|                                                                                               |         |                         |                |
| Osoba kontaktow                                                                               | a       | Domena działaln         | ości           |
| Osoba kontaktow<br><sup>Imię*:</sup>                                                          | /a      | Domena działaln         | ości           |
| Osoba kontaktow<br>Imię*:<br>Nazwisko*:                                                       |         | Domena działaln         | ości           |
| Osoba kontaktow<br>Imię*:<br>Nazwisko*:<br>Telefon stacjonarny:                               | /a      | Domena działaln         | ości           |
| Osoba kontaktow<br>Imię*:<br>Nazwisko*:<br>Telefon stacjonarny:<br>Telefon komórkowy:         | /a      | Domena działaln         | pści           |
| Osoba kontaktow<br>Imię*:<br>Nazwisko*:<br>Telefon stacjonarny:<br>Telefon komórkowy:<br>Fax: | /a      | Domena działaln         | pści           |

- rejestracja jako osoba fizyczna

| REJESTRACJA W BAZIE WYKONAWCÓW |
|--------------------------------|
|--------------------------------|

#### ZAREJESTRUJ SIĘ

- 🔘 jako nowa firma
- 🔘 jako nowa osoba kontaktowa dla zarejestrowanej firmy
- jako osoba fizyczna

#### DANE KONTAKTOWE

| Dane wykonawcy                         | 1 | Д   | Adres                  |        |   |
|----------------------------------------|---|-----|------------------------|--------|---|
| Nazwa wykonawcy<br>(Imię i nazwisko)*: |   | ] A | dres (ulica i numer)*: |        |   |
| Adres WWW:                             |   | ]   | Miejscow ość*:         |        |   |
|                                        |   |     | Kod pocztowy*:         |        |   |
|                                        |   |     | Kraj:                  | Polska | ~ |
|                                        |   |     |                        |        |   |
|                                        |   | _   |                        |        |   |
| Dane kontaktowe                        |   | L   | omena działalno        | DSCI   |   |
| Imię*:                                 |   | ] [ |                        |        |   |
| Nazwisko*:                             |   | ]   |                        |        |   |
| Telefon stacjonarny:                   |   |     |                        |        |   |
| Telefon komórkowy:                     |   |     |                        |        |   |
| Fax:                                   |   |     |                        |        |   |
| E-mail*:                               |   |     |                        |        |   |

10) Po wykonaniu powyższej operacji zostanie otwarty formularz służący do rejestracji. Wykonawca zobowiązany jest do wypełnienia wszystkich pól oznaczonych "gwiazdką", a następnie należy kliknąć ikonę "Zarejestruj się". Po prawidłowo wykonanej operacji na adres mailowy wskazany w formularzu zostanie wysłana wiadomość potwierdzająca ukończenie procesu rejestracji z oznaczonym loginem oraz hasłem umożliwiającym zalogowanie się na Platformie. Brak otrzymania wiadomości oznacza, że proces rejestracji został przeprowadzony w sposób nieprawidłowy.